## -: EASY CRUD DOCUMENTATION :-

AUTHOR : PRATIVAS BASU EMAIL : wbeducare1@gmail.com Website : www.easysoolution.net.in FIRST CREATION DATE : NOVEMBER ,2014 MODIFICATION : 26/10/2015 Version :01-01-000

## Introduction :

PHP Simple Application Developer find it difficult to find suitable AJAX Framework in the Market.All of them are basically Grid Base and Customisation is limited in free verson. User like to to do CRUD Function as in Desktop Environment. Moreover Grid base CRUD for huge Data is more complicated to handle. I have motivated to do All-in-One in a single application. My intention was to do CRUD Faster in a easy way.

## Features :

- 1) No need to learn lengthy PHP, Javascript Just HTML Form you should learn
- 2) You Feel Desktop like environment in web Form
- 3) You can write Phonetic Bengali in selective fields
- 4) You can validate fields in various aspect.
- 4) Just write some basic JSON like code in easy\_crud function
- 5) The Basic Method for CRUD are
  - i) Save : To save field data to mysql table
  - ii) **Reset :** To edit field data to mysql table
  - iii) **Search**: *To* search record from table
  - iv) **FillForm :** Upon clicking search record Form field filled by corresponding data and in expand button value of id (primary key) changes
  - v) Edit: To Edit record of corresponding field upon click on edit
  - vi) **Delete:** To delete data of filled form record
  - vii) ListAll: To list all record from table

6) It can manipulate text, combo, textarea, date, radio, checkbox field

### The Basic Structure:

The Form may look like this :

| Search Name                                                                                                    | tata   | Q | Subject Name Entry   wore Press ctr1+# | to switch to Englash . Hit Space, Enter or Tab to transitierate. |  |
|----------------------------------------------------------------------------------------------------|--------|---|----------------------------------------|------------------------------------------------------------------|--|
| ID Name E-mail                                                                                                    | Statue |   | User ID:                               | 20                                                               |  |
| 0 20 tatai daeu wheducare 233@om                                                                                                    | Julius |   | Name:                                  | tatai dasu                                                       |  |
| 20 Intal dasu Voeeucare233ggmail.com Ves     29 Itatai dasu2 Voeeucare234ggmail.com No     30 Itatai dasu48 Voeeucare285 No     Search Form Area |        |   | Email                                  | wbeducare233@gmail.com                                           |  |
|                                                                                                    |        |   | Phone                                  | 919475503342                                                     |  |
|                                                                                                    |        |   | District:                              | Jalpaiguri 🔻                                                     |  |
|                                                                                                    |        |   | Hobby:                                 | 1. Sports : 🗊 2. Music : 🕷 2. Arts : 🗊                           |  |
|                                                                                                    |        |   | Date of Birth                          | 2015-11-15                                                       |  |
|                                                                                                    |        |   | Description                            | আদেনফসদফসদফসদফ sadasd                                            |  |
|                                                                                                    |        |   | Main Form Area                         | 1                                                                |  |
|                                                                                                    |        |   | Photo:                                 | Choose File No file chosen                                       |  |
|                                                                                                    |        |   | Documents:                             | Choose File No file chosen                                       |  |
|                                                                                                    |        |   | Status:                                | 1. Active :      2. Non Active :                                 |  |
|                                                                                                    |        |   | O Reset & Save Ci Edit ×               | Relate Q Expand                                                  |  |
|                                                                                                    |        |   |                                        |                                                                  |  |

The Html Form Page is consist of two part - 1) Main form 2) Search Form and you can extend form functionality by pressing Expand Button as it contain values of table id when searched record clicked. Upon clicking search record Form field filled by corresponding data and in expand button value of id (primary key) changes

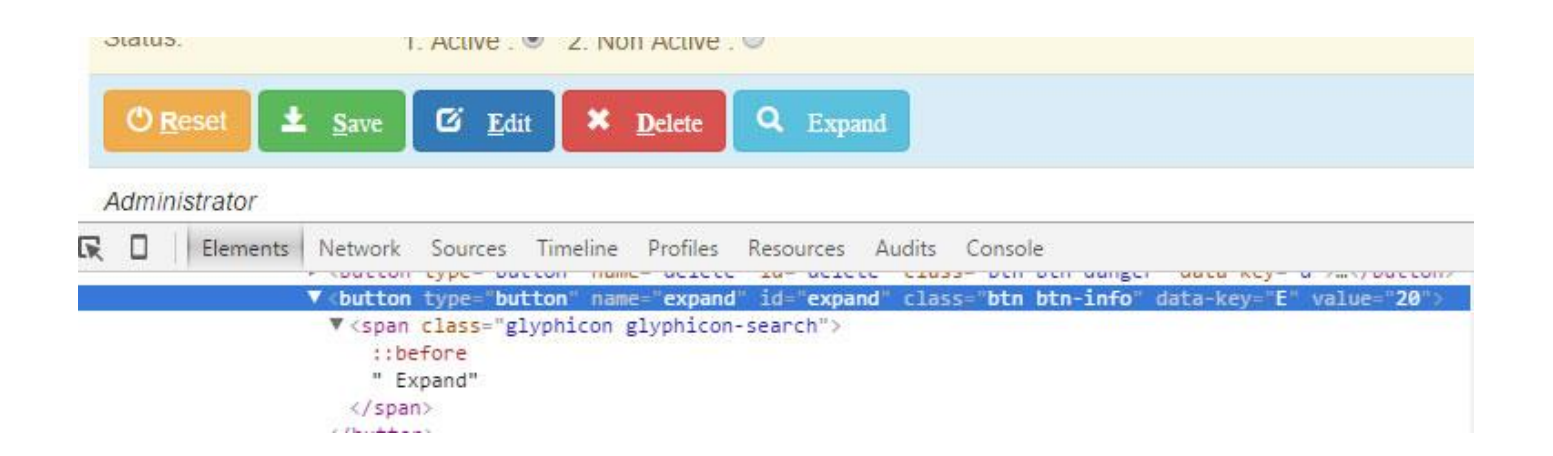

#### The search Form are

| Search Name   |   | Q |
|---------------|---|---|
| search Result | · |   |

The search textbox id & name are same : in this case **search name** The search Button id & name are in this case **search\_button** 

You can optionally change various search methods like click on button, keyup on search box etc.

#### In Bootstrap 3.x.x version the Search option code is

```
<div class="col-lg-4">
<form name="searchform" id="searchform">
<!-- search button -->
<div class="form-group">
<label class="col-lg-4 control-label">Search Name</label>
<div class="col-lg-8">
<div class="input-group">
<input name="name_search" type="text" class="form-control" id="name_search" maxlength="8" autocomplete="off" required>
<div class="input-group-addon btn btn-group" name="btn-search" id="btn-search"><span class="glyphicon glyphicon-
search"></span></div>
</div>
</div>
</div>
</form>
<!-- display result -->
<div id="search_result">search Result</div>
</div>
```

in <*div id="search\_result">search Result</div>* this Division search result displayed. (the name of div id may change and reflect in search method.

#### The Main Form Are :

The code of Main Form are like that :

```
<form name="myform" id="myform" enctype="multipart/form-data">
<thead>
<span class="glyphicon glyphicon-file"></span> Subject Name Entry &nbsp; |
<small><code>NOTE</code> &nbsp;Press <code>Ctrl+M </code> to switch to <code><span class="mode"></span></code>. Hit
Space, Enter or Tab to transliterate.</small>
```

```
 User ID: <input type="text" size="3" name="id" id="id" readonly>
Name: cinput type="text" size="40" name="name" id="name" accept-charset="utf-8">
 Email: <input type="text" size="30" name="email" id="email">
 Phone <input type="text" size="20" name="phone" id="phone">
  District: 
<select name="district" id="district">
<option value=""><--></option>
<option value="Jalpaiguri">Jalpaiguri</option>
<option value="coochbehar">coochbehar</option>
</select>
Hobby: 
<input type="checkbox" id="sports" name="sports"> & nbsp;
                1. Sports :
               2. Music :
                                         <input type="checkbox" id="music" name="music"> & nbsp;
                                        <input type="checkbox" id="arts" name="arts">
               3. Arts :
 Status: 
1. Active :
                                <input type="radio" id="status" name="status" value="Yes"> &nbsp;
2. Non Active : <input type="radio" id="status" name="status" value="No">
<button type="button" name="reset" id="reset" class="btn btn-warning" data-key="r"><span class="glyphicon glyphicon-
off"></span><b><u>R</u></b>eset </button>
<br/>
<br/>
<br/>
<br/>
<br/>
<br/>
<br/>
<br/>
<br/>
<br/>
<br/>
<br/>
<br/>
<br/>
<br/>
<br/>
<br/>
<br/>
<br/>
<br/>
<br/>
<br/>
<br/>
<br/>
<br/>
<br/>
<br/>
<br/>
<br/>
<br/>
<br/>
<br/>
<br/>
<br/>
<br/>
<br/>
<br/>
<br/>
<br/>
<br/>
<br/>
<br/>
<br/>
<br/>
<br/>
<br/>
<br/>
<br/>
<br/>
<br/>
<br/>
<br/>
<br/>
<br/>
<br/>
<br/>
<br/>
<br/>
<br/>
<br/>
<br/>
<br/>
<br/>
<br/>
<br/>
<br/>
<br/>
<br/>
<br/>
<br/>
<br/>
<br/>
<br/>
<br/>
<br/>
<br/>
<br/>
<br/>
<br/>
<br/>
<br/>
<br/>
<br/>
<br/>
<br/>
<br/>
<br/>
<br/>
<br/>
<br/>
<br/>
<br/>
<br/>
<br/>
<br/>
<br/>
<br/>
<br/>
<br/>
<br/>
<br/>
<br/>
<br/>
<br/>
<br/>
<br/>
<br/>
<br/>
<br/>
<br/>
<br/>
<br/>
<br/>
<br/>
<br/>
<br/>
<br/>
<br/>
<br/>
<br/>
<br/>
<br/>
<br/>
<br/>
<br/>
<br/>
<br/>
<br/>
<br/>
<br/>
<br/>
<br/>
<br/>
<br/>
<br/>
<br/>
<br/>
<br/>
<br/>
<br/>
<br/>
<br/>
<br/>
<br/>
<br/>
<br/>
<br/>
<br/>
<br/>
<br/>
<br/>
<br/>
<br/>
<br/>
<br/>
<br/>
<br/>
<br/>
<br/>
<br/>
<br/>
<br/>
<br/>
<br/>
<br/>
<br/>
<br/>
<br/>
<br/>
<br/>
<br/>
<br/>
<br/>
<br/>
<br/>
<br/>
<br/>
<br/>
<br/>
<br/>
<br/>
<br/>
<br/>
<br/>
<br/>
<br/>
<br/>
<br/>
<br/>
<br/>
<br/>
<br/>
<br/>
<br/>
<br/>
<br/>
<br/>
<br/>
<br/>
<br/>
<br/>
<br/>
<br/>
<br/>
<br/>
<br/>
<br/>
<br/>
<br/>
<br/>
<br/>
<br/>
<br/>
<br/>
<br/>
<br/>
<br/>
<br/>
<br/>
<br/>
<br/>
<br/>
<br/>
<br/>
<br/>
<br/>
<br/>
<br/>
<br/>
<br/>
<br/>
<br/>
<br/>
<br/>
<br/>
<br/>
<br/>
<br/>
<br/>
<br/>
<br/>
<br/>
<br/>
<br/>
<br/>
<br/>
<br/>
<br/>
<br/>
<br/>
<br/>
<br/>
<br/>
<br/>
<br/>
<br/>
<br/>
<br/>
<br/>
<br/>
<br/>
<br/>
<br/>
<br/>
<br/>
<br/>
<br/>
<br/>
<br/>
<br/>
<br/>
<br/>
<br/>
<br/>
<br/>
<br/>
<br/>
<br/>
<br/>
<br/>
<br/>
<br/>
<br/>
<br/>
<br/>
<br/>
<br/>
<br/>
<br/>
<br/>
<br/>
<br/>
<br/>
<br/>
<br/>
<br/>
<br/>
<br/>
<br/>
<br/>
<br/>
<br/>
<br/>
<br/>
<br/>
<br/>
<br/>
<br/>
<br/>
<br/>
<br/>
<br/>
<br/>
<br/>
<br/>
<br/>
<br/>
<br/>
<br/>
<br/>
<br/>
<br/>
<br/>
<br/>
<br/>
<br/>
<br/>
<br/>
<br/>
<br/>
<br/>
<br/>
<br/>
<br/>
<br/>
<br/>
<br/>
<br/>
<br/>
<br/>
<br/>

save"><b><u>S</u></b>ave </span></button>
<button type="button" id="edit" name="edit" class="btn btn-primary" data-key="e"><span class="glyphicon-glyphicon-
edit"><b><u>E</u></b>dit</span></button>
<button type="button" name="delete" id="delete" class="btn btn-danger" data-key="d"><span class="glyphicon glyphicon-
remove"><b><u>D</u></b>elete</span></button>
<button type="button" name="expand" id="expand" class="btn btn-info" data-key="E"><span class="glyphicon-glyphicon-
search"> Expand</span></button>
<tfoot>
</tfoot>
</form>
```

The main Form button are

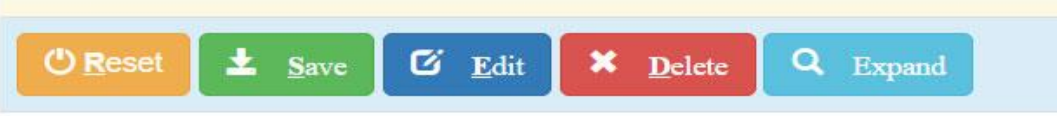

These button are rename it's name as well as id are reset, save, edit, delete, expand accordingly

<button type="button" name="reset" id="reset" class="btn btn-warning" data-key="r"><span class="glyphicon glyphiconoff"></span> <b><u>R</u></b>eset </button>

<button type="button" name="save" id="save" class="btn btn-success" data-key="s"><span class="glyphicon glyphicon-save"><b><u>S</u></b>ave </span> </button>

<button type="button" id="edit" name="edit" class="btn btn-primary" data-key="e"><span class="glyphicon glyphicon-edit"><b><u>E</u></b>dit</span> </button>

<button type="button" name="delete" id="delete" class="btn btn-danger" data-key="d"><span class="glyphicon glyphicon-remove"> <b><u>D</u></b>elete</span> </button>

<button type="button" name="expand" id="expand" class="btn btn-info" data-key="E"><span class="glyphicon glyphicon-search"> Expand</span>

## **Additional features:**

1) Validation: in case of validation if validation\_status is 'Yes' it will check the fields proper rule. If the field is remains blank it will not check the rule. (in blank field case required\_field method is applied) The codes are : -

```
validation :{
    validation_status : 'Yes',
    minimum_letter : [{ 'name' : 3, 'email' : 5, 'phone':2,'id':1 }],
    maximum_letter : [{ 'name' : 20, 'email' :20, 'phone':12 }],
    validation_type : [{ 'email':'email', 'phone':'mobile12', dob':'dateymd','district':'noblank' }] }
}
```

**validation\_status** : if it is **'No'** it will not check the validation rules and if **validation\_status** is **'Yes'** it will check the validation rules .

**minimum\_letter** : It is written in [{ }] brackets . field name/id and value pair are writted separated by comma . If the field value is less than that value if will prompt and form will not save.

| [{ 'name' : 3, 'em | nail' : 5, 'phone':2,'id':1 }], |   |         |           |           |
|--------------------|---------------------------------|---|---------|-----------|-----------|
| Name:              | As                              | Ø | Minimum | 3 letters |           |
| Email:             |                                 |   |         |           | HTML Code |
| the name fields    | are                             |   |         |           |           |

<input type="text" size="40" name="name" id="name" accept-charset="utf-8"> As in this field bengali and English are both permissible accept-charset="utf-8" attribute given

maximum\_letter : It is written in [{ }] brackets . field name/id and value pair are writted separated by comma . If the field value is greater than that value if will prompt and form will not save. [{ 'name' : 20, 'email' :20, 'phone':12 }],

| Name:  | Prativas Basu                      |
|--------|------------------------------------|
| Email: | wbeducare1_prativas_basu@gmail.com |
|        |                                    |

#### HTML Codes of the name fields are <input type="text" size="30" name="email" id="email">

validation\_type : It is written in [{ }] brackets . field name/id and value pair are writted separated by comma .

There are various type of values given below

[{ 'email':'email', 'phone':'mobile12' , dob':'dateymd','district':'noblank' }] }

| Name:                                                                                                    | Prativas Basu                                               |  |                 |
|----------------------------------------------------------------------------------------------------|-------------------------------------------------------------|--|-----------------|
| Email:                                                                                                    | wbeducare1@sssssm                                           |  | not valid email |
| HTML Codes of the na<br><input id="email" name="email" size="&lt;br&gt;validation_type Val&lt;br&gt;1) alpha : Alphabetic&lt;br&gt;2) onlyalpha : only alp&lt;br&gt;3) alphadash : only Alp&lt;br&gt;3) alphanemeric : only&lt;br&gt;4) numeric : Only num&lt;br&gt;5) decimal : Number a&lt;br&gt;i) decimal2 : u&lt;br&gt;ii) decimal3 : u&lt;/td&gt;&lt;th&gt;me fields are&lt;br&gt;'30" type="text"/><br>ue:<br>with space dot allowed<br>habetic no other character allow<br>ohabate and hyphen allowed<br>v alphabate & number allowed<br>ber (integer) allowed<br>nd decimal number (leading 0 if for<br>pto 2 decimal point leading 0's of<br>allowed <th>red<br/>fractional) allowed<br/>r any number<br/>or any number</th> <th></th> | red<br>fractional) allowed<br>r any number<br>or any number |  |                 |
| 7) website : only url allowed (http://www.google.com)                                                                                                    |                                                             |  |                 |
| 8) email : only email allowed                                                                                                    |                                                             |  |                 |
| 9) mobile12 : only 12 digit no with 91 preceedings                                                                                                    |                                                             |  |                 |
| 10) mobile10 : Only 10 digit no<br>11) personal calebabet number # \$ * [6, 16]no space allowed                                                                                                    |                                                             |  |                 |
| 11) password : aipnabet number #,\$ * [6-16]no space allowed                                                                                                    |                                                             |  |                 |
| datedmy : allow dd/mm/yyyy or dd-mm-yyyy only<br>datemdy : allow mm/dd/yyyy or mm-dd-yyyy<br>dateymd : allow yyyy-mm-dd format                                                                                                    |                                                             |  |                 |

1) **Phonetic Bengali Writing :** in case you want to write Bengali and English both. Do it when rhe cursor in the field Press **CTRL+M** The Main Form Heading will Show Alternatively . Pressing spacebar the the phonetic Bengali will automatically transliterated .

| Subject Name Entry   Not | E Press Ctrl+M to switch to English . Hit Space, Enter or Tab to transliterate. |
|--------------------------|---------------------------------------------------------------------------------|
| User ID:                 |                                                                                 |
| Name:                    | প্রতিভাস বসু                                                                    |

To do this Put on the head before crud function : <script type="text/javascript" charset="utf-8">

\$(function(){

```
$('#name,#description').avro({'bn':true}, function(isBangla) {
if(isBangla) {
    $('.mode').text('English');
    } else {
    $('.mode').text('Bangla');
    }
});
```

});
</script>

Here \$('#name,#description') are field id separated by comma to write bengali. in Main Form heading write the coding.

<small><code>NOTE</code> &nbsp;Press <code>Ctrl+M </code> to switch to <code> <span class="mode"> </span></code>. Hit Space, Enter or Tab to transliterate.</small>

Note : The field you want to write Bengali must given accept-charset="utf-8" attribute in this case

<input type="text" size="40" name="name" id="name" accept-charset="utf-8">

<textarea name="description" id="description" cols="60" rows="5" accept-charset="utf-8"></textarea>

### 3)

## Structure :

# 1) Essential file

easycrud.js easycrud.php This files resides in assets/easy\_crud folder

For More functionality I have included JqueryUI,Bootstrap,some jquery plugins along with Jquery library all are resided in assets folder

Connection file are located in connection folder

You have to make upload folder in anywhere and grant read write permission to them.